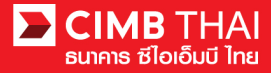

การอนุมัติรายการผ่าน BizChannel@CIMB ด้วย SMS OTP (One Time Password)

• ขั้นตอนการอนุมัติรายการ

1. ผู้อนุมัติ login เข้าสู่ระบบ BizChannel@CIMB ผ่านเว็บไซต์ https://www.bizchannel.cimbthai.com

| ซไอเอ็มบี Ina                                                                                                    | You Are In: Thailanc       |
|----------------------------------------------------------------------------------------------------|----------------------------|
| zChannel@CIMB                                                                                                    |                            |
| Electronic Banking For<br>CASH MANAGEMENT                                                                           | Welcome to BizChannel@CIMB |
| User :                                                                                                    | A le l'i lo                |
| Log In Clear<br>Forgot Password? Click here                                                                         | BizChannel@CIMB            |
|                                                                                                    |                            |
| Need Assistance?<br>Call our customer service hotline at 02-6267771 or email us<br>at <u>tbhotline@cimbthai.com</u> |                            |

2. ผู้อนุมัติสามารถตรวจสอบรายการที่รออนุมัติได้ โดยกลิกที่เมนู My Task เมนูย่อย Pending Task

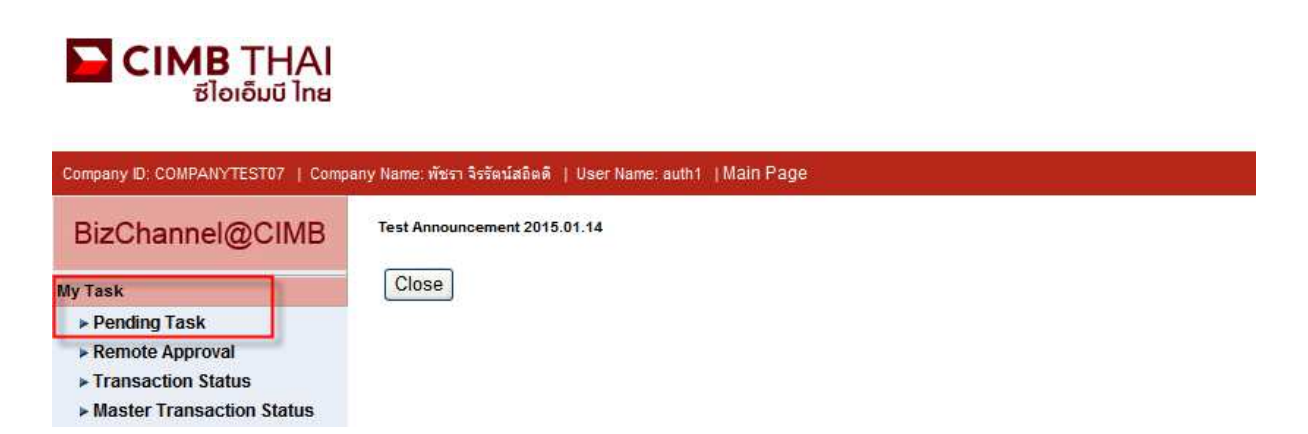

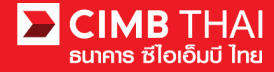

 ระบบจะแสดง list ไฟล์ทั้งหมดที่รอการอนุมัติ ระบบจะแสดงหมายเลขบัญชีตัดเงิน และยอดเงิน ของแต่ละไฟล์ หากไม่ต้องการตรวจสอบรายละเอียดผู้รับโอน ให้กดกลิกถูกด้านหน้าไฟล์ และกด Approve ได้เลย (สามารถอนุมัติได้ทีละหลายๆ ไฟล์พร้อมกัน)

| All Task Listing |                                                       | sk Listing             | Veri             | ify / Approve                           |                     |                                                                                             |                                                   |                       |                                       |                             |  |  |
|------------------|-------------------------------------------------------|------------------------|------------------|-----------------------------------------|---------------------|---------------------------------------------------------------------------------------------|---------------------------------------------------|-----------------------|---------------------------------------|-----------------------------|--|--|
|                  |                                                       |                        |                  |                                         |                     |                                                                                             |                                                   |                       |                                       |                             |  |  |
| Pend             | Pending Task Listing 1 - 1 of <u>1</u> transaction(s) |                        |                  |                                         |                     |                                                                                             |                                                   |                       |                                       |                             |  |  |
| No.              |                                                       | Created Date           | Document<br>Code | Batch /<br>Customer<br>Reference<br>No. | Feature             | On behalf of Company                                                                        | Company<br>Account                                | Transaction<br>Amount | Maker User<br>ID / Maker<br>User Name | Status                      |  |  |
| 1                | ✓                                                     | 20-01-2016<br>11:30:25 | <u>295744</u>    |                                         | Bulk Payment Upload | COMPANYTEST09 / QWERTYUIOPASD<br>QWERTYUIOPASD QWERTYUIOPASD<br>QWERTYUIOPASD QWERTYUIOPASD | 8000102180 /<br>MHR LGCE<br>CNRR ( THAI<br>BAHT ) | THB 360.00            | 09CORPMAKER /<br>maker1               | Approver<br>Task<br>Advance |  |  |
|                  |                                                       |                        |                  |                                         |                     |                                                                                             |                                                   |                       | Approve                               | Reject                      |  |  |

หลังจากกด Approve ให้กดปุ่ม Send OTP เพื่อส่ง OTP ไปยังโทรศัพท์มือถือ ให้นำ OTP ที่ได้รับมากรอกลงในช่อง Response No. OTP แล้วกด Submit

| 🖉 Check Authenticatio                     | n Type - Windows Internet 🔳 🗖 🔀       |
|-------------------------------------------|---------------------------------------|
| Authentication                            |                                       |
| Challenge No/Ref. Code<br>Response No/OTP | : 295744<br>Send OTP<br>Submit Cancel |
|                                           | <u>•</u>                              |

4. หลังจากกดอนุมัติระบบจะแสดง Approval Status เป็น A = Approved

| _                                                                             |                                                                                            |                     |                                         |                           |                                         |                                                          |                           |                 |                       |                     |                    |                                       |                             |                    |
|-------------------------------------------------------------------------------|--------------------------------------------------------------------------------------------|---------------------|-----------------------------------------|---------------------------|-----------------------------------------|----------------------------------------------------------|---------------------------|-----------------|-----------------------|---------------------|--------------------|---------------------------------------|-----------------------------|--------------------|
|                                                                               | Verify / Ap                                                                                | oprove              |                                         |                           |                                         |                                                          |                           |                 |                       |                     |                    |                                       |                             |                    |
| Pendir                                                                        | ng Task                                                                                    |                     |                                         |                           |                                         |                                                          |                           |                 |                       |                     |                    |                                       |                             |                    |
| Bulk/Payroll Payment Management                                               |                                                                                            |                     |                                         |                           |                                         |                                                          |                           |                 |                       |                     |                    |                                       |                             |                    |
| No.                                                                           | Created<br>Date                                                                            | Document<br>Code    | Batch /<br>Customer<br>Reference<br>No. | Feature                   | On behalf of<br>Company                 | Company<br>Account                                       | Beneficiary<br>Account    | Total<br>Record | Transaction<br>Amount | Beneficiary<br>Bank | Value<br>Date      | Maker User<br>ID / Maker<br>User Name | Status                      | Approval<br>Status |
| 1                                                                             | 15-12-<br>2015<br>16:24:09                                                                 | 275426              | PAY15121501                             | Bulk<br>Payment<br>Upload | COMPANYTEST07 /<br>พัชรา จิรรัตน์สถิตดี | 7002635993 /<br>สิไขชัชศ์<br>ฆดขฟ้ะฝ่า<br>(THAI<br>BAHT) | Multiple<br>Beneficiaries | 5               | THB 1,501.50          | CIMB Thai           | 15-<br>12-<br>2015 | 07CORPMAKER /<br>maker1               | Approver<br>Task<br>Advance | A                  |
| *Note<br>A = Ap<br>P = Per<br>S = Exr<br>F = Exe<br>R = Re<br>D = De<br>W = W | proved<br>nding Approve<br>ecuted with Sa<br>ecuted with Fa<br>jected<br>leted<br>ithdrawn | uccessful<br>illure |                                         |                           |                                         |                                                          |                           |                 |                       | rint) Onum An       |                    |                                       |                             |                    |
|                                                                               |                                                                                            |                     |                                         |                           |                                         |                                                          |                           |                 | P                     | rint Save As        | Ap                 | prove / Reject others                 | 3                           |                    |

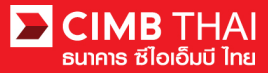

5. แต่ถ้ำหากต้องการตรวจสอบรายละเอียคผู้รับโอนก่อน ให้กลิกที่ Document Code

|      | All Ta    | ask Listing            | Veri             | ify / Approve                           |                     |                                                                                             |                                                   |                                     |                                       |                             |
|------|-----------|------------------------|------------------|-----------------------------------------|---------------------|---------------------------------------------------------------------------------------------|---------------------------------------------------|-------------------------------------|---------------------------------------|-----------------------------|
|      |           |                        |                  |                                         |                     |                                                                                             |                                                   |                                     |                                       |                             |
| Pend | ding Tasl | Listing                |                  |                                         |                     |                                                                                             |                                                   |                                     | 1 - 1 of <u>1</u> transac             | tion(s)                     |
| No.  |           | Created Date           | Document<br>Code | Batch /<br>Customer<br>Reference<br>No. | Feature             | On behalf of Company                                                                        | Company<br>Account                                | <u>Transaction</u><br><u>Amount</u> | Maker User<br>ID / Maker<br>User Name | Status                      |
| 1    |           | 20-01-2016<br>11:30:25 | <u>295744</u>    |                                         | Bulk Payment Upload | COMPANYTEST09 / QWERTYUIOPASD<br>QWERTYUIOPASD QWERTYUIOPASD<br>QWERTYUIOPASD QWERTYUIOPASD | 8000102180 /<br>MHR LGCE<br>CNRR ( THAI<br>BAHT ) | THB 360.00                          | 09CORPMAKER /<br>maker1               | Approver<br>Task<br>Advance |
|      |           |                        |                  |                                         |                     |                                                                                             |                                                   |                                     | Approve                               | Reject                      |

ระบบจะแสดงรายละเอียดที่มากขึ้น เช่น จำนวนรายการ, หมายเลขบัญชีผู้รับ โอน, ผู้ทำรายการ,
 เงื่อนใงการอนุมัติ เป็นต้น

| Bulk Payment Upload       |                         |                    |           |                    |                                                                                             |            |                                         |  |
|---------------------------|-------------------------|--------------------|-----------|--------------------|---------------------------------------------------------------------------------------------|------------|-----------------------------------------|--|
| File Detail               |                         |                    |           |                    |                                                                                             |            |                                         |  |
| Transaction Reference No. | 1601201602090978        |                    |           | Total Amount       | · 360.00 THB                                                                                |            |                                         |  |
| Document Code             | 295744                  |                    |           | Total Fee          | : 50 31 THB                                                                                 |            |                                         |  |
| On Behalf of Company      | COMPANYTEST09 / OWERTVI |                    | 1SD       | Total Actual Fee   | 59 31 THB                                                                                   |            |                                         |  |
| (                         | WERTYUIOPASD QWERTYUIO  | PASD QWERTYUIOPASI | D         | Total Debit Amount | : 419.31 THB                                                                                |            |                                         |  |
| File Format Name :        | TXT                     |                    |           |                    |                                                                                             |            |                                         |  |
| File Type :               | Encrypted               |                    |           |                    |                                                                                             |            |                                         |  |
| File Upload :             | 20160120112826.txt      |                    |           |                    |                                                                                             |            |                                         |  |
| Uploaded By               | 09CORPMAKER             |                    |           |                    |                                                                                             |            |                                         |  |
| Total Records (7):        |                         |                    |           |                    |                                                                                             |            |                                         |  |
| Service                   |                         |                    |           |                    |                                                                                             |            |                                         |  |
| Value Date :              |                         |                    |           |                    |                                                                                             |            |                                         |  |
|                           |                         |                    |           |                    |                                                                                             |            |                                         |  |
| Approval History List     |                         |                    |           |                    |                                                                                             |            |                                         |  |
| Approved Date             | User Id                 |                    | Status    |                    |                                                                                             | User Level | l i i i i i i i i i i i i i i i i i i i |  |
| 2016-01-20 11:30:25       | 09CORPN                 | AKER               |           | Created            |                                                                                             |            |                                         |  |
| 2016-01-20 11:36:55       | 09CORPV                 | VERIFY             |           | Verified           |                                                                                             | 1          |                                         |  |
|                           |                         |                    |           |                    |                                                                                             |            |                                         |  |
| Approval Matrix List      |                         |                    |           |                    |                                                                                             |            |                                         |  |
| Schema                    | Number of               | Approval           | Number of | ofUser             | Company                                                                                     |            | User Group                              |  |
|                           |                         |                    | 1         |                    | QWERTYUIOPASD QWERTYUIOPASD<br>QWERTYUIOPASD QWERTYUIOPASD<br>QWERTYUIOPASD (COMPANYTEST09) |            | Group A                                 |  |
| SchemaAB                  | 2                       |                    |           |                    | AND                                                                                         |            |                                         |  |
|                           |                         |                    | 1         |                    | QWERTYUIOPASD QWERTYUIOPASD<br>QWERTYUIOPASD QWERTYUIOPASD<br>QWERTYUIOPASD (COMPANYTESTIO) |            | Group B                                 |  |
|                           |                         |                    | OF        | 1                  |                                                                                             |            |                                         |  |
| SchemaC                   | 1                       |                    | 1         |                    | QWERTYUIOPASD QWERTYUIOPASD<br>QWERTYUIOPASD QWERTYUIOPASD<br>QWERTYUIOPASD (COMPANYTEST09) |            | Group C                                 |  |
| Approver List             |                         |                    |           |                    |                                                                                             |            |                                         |  |
| User Gro                  | up                      |                    | User Id   |                    |                                                                                             | User Na    | me                                      |  |
| Group A                   |                         | 09CORPAUTH1        |           |                    | auth1                                                                                       |            |                                         |  |
| Group B                   |                         | 09CORPAUTH2        |           |                    | auth2                                                                                       |            |                                         |  |
| Group C                   |                         | 09CORPAUTH3        |           |                    | auth3                                                                                       |            |                                         |  |

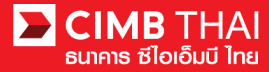

## 7. ท่านสามารถตรวจสอบรายละเอียคผู้รับโอนได้ โดยกลิกที่ Total Records

|       | Bulk Pay | ment Upload    |                          |                            |                        |                       |                 |                     |                            |                       |
|-------|----------|----------------|--------------------------|----------------------------|------------------------|-----------------------|-----------------|---------------------|----------------------------|-----------------------|
|       |          |                |                          |                            |                        |                       |                 |                     |                            |                       |
| Group | Detail   |                |                          |                            |                        |                       |                 |                     |                            |                       |
|       | No.      | Value<br>Date  | Service                  | Beneficiary Account<br>No. | Beneficiary<br>Name    | Charge<br>Instruction | Amount<br>(THB) | Fee Amount<br>(THB) | Actual Fee Amount<br>(THB) | Debit Amount<br>(THB) |
|       | 1        | 22-01-<br>2016 | SMART Credit Next<br>Day | 1472583690                 | อนุรักษ์ โกศล<br>วัฒนา | Our                   | 110.00          | 19.77               | 19.77                      | 129.77                |
|       | 2        | 22-01-<br>2016 | SMART Credit Next<br>Day | 2583691470                 | สกุณี รัตนาวงศ์        | Our                   | 120.00          | 19.77               | 19.77                      | 139.77                |
|       | <u>3</u> | 22-01-<br>2016 | SMART Credit Next<br>Day | 3691472580                 | Rachel Keith           | Our                   | 130.00          | 19.77               | 19.77                      | 149.77                |
|       |          |                |                          |                            |                        |                       |                 |                     |                            |                       |
|       |          |                |                          |                            |                        |                       |                 |                     | ownload Excel 🛩            | Approve Back          |
|       |          |                |                          |                            |                        |                       |                 |                     | Excel<br>PDF               |                       |

## 8. หากต้องการอนุมัติ ให้กดปุ่ม Send OTP เพื่อส่ง OTP ไปยังโทรศัพท์มือถือ

ให้นำ OTP ที่ได้รับมากรอกลงในช่อง Response No. OTP แล้วกค Approve

| Cancelation Reject<br>Reject Reason*      |                     |
|-------------------------------------------|---------------------|
| Authentication                            |                     |
| Challenge No/Ref. Code<br>Response No/OTP | Send OTP            |
|                                           | Back Approve Reject |

9. เมื่อ approve รายการเรียบร้อยจะมี message แจ้งอนุมัติรายการสำเร็จ (อักษรสีน้ำเงิน) ให้กดปุ่ม Done

| Bulk Payment Upload       |                                                |                              |               |  |  |  |  |  |  |
|---------------------------|------------------------------------------------|------------------------------|---------------|--|--|--|--|--|--|
|                           |                                                |                              |               |  |  |  |  |  |  |
|                           | <ul> <li>Result Message: Bulk Payme</li> </ul> | nt Upload has been successfi | ully approved |  |  |  |  |  |  |
| File Detail               | le Detail                                      |                              |               |  |  |  |  |  |  |
| Transaction Reference No. | : 1601201602090978                             | Total Amount                 | : 360.00 THB  |  |  |  |  |  |  |
| Document Code             | : 295744                                       | Total Fee                    | : 59.31 THB   |  |  |  |  |  |  |
| On Behalf of Company      | : COMPANYTEST09 / QWERTYUIOPASD QWERTYUIOPASD  | Total Actual Fee             | : 59.31 THB   |  |  |  |  |  |  |
|                           | QWERTYUIOPASD QWERTYUIOPASD QWERTYUIOPASD      | Total Debit Amount           | : 419.31 THB  |  |  |  |  |  |  |
| File Format Name          | : TXT                                          |                              |               |  |  |  |  |  |  |
| File Type                 | : Encrypted                                    |                              |               |  |  |  |  |  |  |
| File Upload               | : 20160120112826.txt                           |                              |               |  |  |  |  |  |  |
| Uploaded By               | : 09CORPMAKER                                  |                              |               |  |  |  |  |  |  |
| Total Records             | : 3                                            |                              |               |  |  |  |  |  |  |
| Service                   | : SMART Credit Next Day                        |                              |               |  |  |  |  |  |  |
| Value Date                | : 22-01-2016                                   |                              |               |  |  |  |  |  |  |
|                           |                                                |                              |               |  |  |  |  |  |  |

Print Save As Done

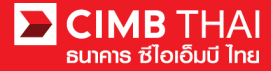

10. ท่านสามารถตรวจสอบสถานะรายการหลังจาก approve ได้ โดยคลิกที่เมนู My Task

เมนูย่อย Transaction Status

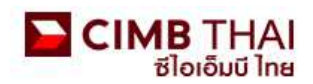

| Company ID: COMPANYTEST07   Company Name: พัชรา จิรรัตน์สลิตดิ์   User Name: maker1   Cash   Trade |                                   |     |  |  |  |  |  |  |  |
|----------------------------------------------------------------------------------------------------|-----------------------------------|-----|--|--|--|--|--|--|--|
| BizChannel@CIMB                                                                                    | Transaction Status                |     |  |  |  |  |  |  |  |
| My Task                                                                                            |                                   |     |  |  |  |  |  |  |  |
| ▶ Pending Task                                                                                     | O Transaction Reference No. *     | * [ |  |  |  |  |  |  |  |
| Remote Approval                                                                                    | O Document Code *                 | 2   |  |  |  |  |  |  |  |
| Transaction Status     Master Transaction Status                                                   | O Batch / Customer Reference No.* |     |  |  |  |  |  |  |  |

11. สถานะ Pending Debit หมายถึง ยังไม่ถึงวันที่มีผล อยู่ระหว่างรอคำเนินการ

| Transaction S       | tatus                        |                  |                                   |                                            |                                   |     |        |            |                       |
|---------------------|------------------------------|------------------|-----------------------------------|--------------------------------------------|-----------------------------------|-----|--------|------------|-----------------------|
| O Transaction Refe  | rence No. *                  | 1                | 1                                 |                                            |                                   |     |        |            |                       |
| O Document Code *   |                              | 4                |                                   |                                            |                                   |     |        |            |                       |
| O Batch / Customer  | Reference No.*               | :                |                                   |                                            |                                   |     |        |            |                       |
| Date Range *        |                              | : 💿 Creater      | i Date 🔿 Value Date               |                                            |                                   |     |        |            |                       |
|                     |                              | : 19/01/201      | 5 _ 20/01                         | /2016 (dd/m                                | im/yyyy)                          |     |        |            |                       |
| Service             |                              | ; ALL            |                                   | ~                                          |                                   |     |        |            |                       |
| Company Account     |                              |                  |                                   | 9                                          |                                   |     |        |            |                       |
| Transaction Status  |                              | : ALL            |                                   | ~                                          |                                   |     |        |            |                       |
|                     |                              | Later            |                                   |                                            |                                   |     |        |            | Search                |
| Last Action Date    | Transaction<br>Reference No. | Document<br>Code | Batch / Customer<br>Reference No. | Service                                    | Company Account                   | Ar  | nount  | Value Date | Transaction<br>Status |
| 20-01-2016 16:16:31 | 1601201602090978             | 295744           |                                   | Bulk Payment Upload -<br>SMART Credit Next | 8000102180, MHR<br>LGCE CNRR(THB) | THB | 360.00 | 22-01-2016 | Pending Debit         |

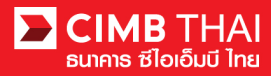

## 12. สถานะ Processing by Bank หมายถึง ถึงวันที่มีผลแล้ว รอคำเนินการ โอนเงิน

| Transaction St      | atus                         |                  |                                   |                                  |                                         |     |          |            |                       |
|---------------------|------------------------------|------------------|-----------------------------------|----------------------------------|-----------------------------------------|-----|----------|------------|-----------------------|
| O Transaction Refer | rence No. *                  |                  |                                   |                                  |                                         |     |          |            |                       |
| O Document Code *   |                              | 4                |                                   |                                  |                                         |     |          |            |                       |
| O Batch / Customer  | Reference No.*               | :                |                                   |                                  |                                         |     |          |            |                       |
| Date Range *        |                              | : 💿 Create       | ed Date 🔿 Value Date              |                                  |                                         |     |          |            |                       |
|                     |                              | : 14/12/201      | 15 _ 15/12                        | //2015 (dd/                      | mm/yyyy)                                |     |          |            |                       |
| Service             |                              | ; ALL            |                                   | *                                |                                         |     |          |            |                       |
| Company Account     |                              | :                |                                   | 9                                |                                         |     |          |            |                       |
| Transaction Status  |                              | ALL              |                                   | ~                                |                                         |     |          |            |                       |
|                     |                              |                  |                                   |                                  |                                         |     |          |            | Search                |
| Last Action Date    | Transaction<br>Reference No. | Document<br>Code | Batch / Customer<br>Reference No. | Service                          | Company Account                         | Arr | nount    | Value Date | Transaction<br>Status |
| 15-12-2015 17:15:00 | 1512158453630247             | 275426           | PAY15121501                       | Bulk Payment Upload -<br>Payroll | 7002635993, สีไขชัชศ์<br>ขดขพ้ะฝ่า(THB) | тнв | 1,501.50 | 15-12-2015 | Processing by<br>Bank |

## 13. เมื่อสถานะไฟล์เปลี่ยนเป็น Executed Successfully แสดงว่า ระบบโอนเงินไปยังผู้รับเรียบร้อยแล้ว

| Transaction S                      | tatus                        |                                        |                                   |                                  |                                         |              |            |                          |
|------------------------------------|------------------------------|----------------------------------------|-----------------------------------|----------------------------------|-----------------------------------------|--------------|------------|--------------------------|
| O Transaction Refe                 | rence No.*                   | at                                     | 1                                 |                                  |                                         |              |            |                          |
| O Document Code *                  |                              | 2                                      |                                   |                                  |                                         |              |            |                          |
| O Batch / Customer Reference No. * |                              | :                                      | _                                 |                                  |                                         |              |            |                          |
| Date Range *                       |                              | : 💿 Created Date 🔿 Value Date          |                                   |                                  |                                         |              |            |                          |
|                                    |                              | : 14/12/2015 - 15/12/2015 (dd/mm/yyyy) |                                   |                                  |                                         |              |            |                          |
| Service                            |                              | ; ALL                                  |                                   |                                  |                                         |              |            |                          |
| Company Account                    |                              |                                        |                                   |                                  |                                         |              |            |                          |
| Transaction Status                 |                              | ALL                                    |                                   | ~                                |                                         |              |            |                          |
|                                    |                              |                                        |                                   |                                  |                                         |              |            | Search                   |
| Last Action Date                   | Transaction<br>Reference No. | Document<br>Code                       | Batch / Customer<br>Reference No. | Service                          | Company Account                         | Amount       | Value Date | Transaction<br>Status    |
| 15-12-2015 17:15:00                | 1512158453630247             | 275426                                 | PAY15121501                       | Bulk Payment Upload -<br>Pavroll | 7002635993, สีไขชัชศ์<br>มดขพ้ะฝ่า(THB) | THB 1,501.50 | 15-12-2015 | Executed<br>Successfully |